# **OSCARplus Instructions for MBA (Co-op) Students**

Student Experience – Career and Professional Development

All coaching sessions, event registrations, and job postings are managed through McMaster's online portal – www.oscarplusmcmaster.ca.

As an MBA student, you are eligible for **Business Student** services. If you completed your Undergraduate degree at McMaster, you will also have access to the Student Success Centre (SSC) job board and event postings – *however, no MBA sessions will be posted on the SSC event board, and all MBA-eligible jobs will be posted on the Business Student board.* 

## How to sign up for an event:

On the left side of the screen, click Events, followed by Business (highlighted in green) – this will bring up the Business event calendar. Do not sign up for any events on the SSC calendar.

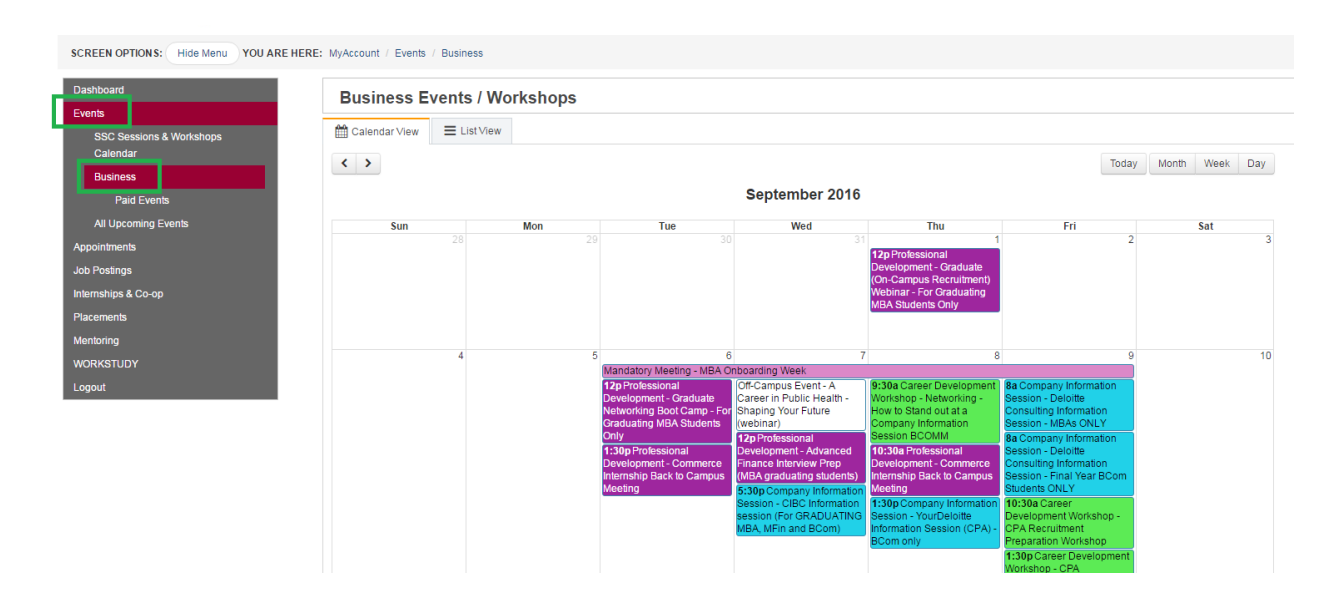

Please carefully review the requirements for the event you are interested in attending – the description will indicate which program (MBA or BCOM) and year (incoming or graduating) students are eligible to attend. If you register for an event you are not eligible for, the CPD team will cancel your registration.

Click on the event you would like to register for – you will be redirected to the event description and can click the "Register for this event" button.

The cancellation policy varies by event (external or internal) and it is important you read the cancellation policy for each event you register for. If the deadline to cancel has passed, you may not cancel your attendance – if you miss the event, this will be considered a no-show and will result in an accountability meeting with Cynthia Bishop, which could affect your access to OSCARplus.

# **OSCARplus Instructions for MBA (Co-op) Students**

Student Experience – Career and Professional Development

## How to sign up for appointments:

On the left side of the screen, click Appointments, followed by Business Appointments, followed by MBA/MFin Career Appointments (highlighted in green). (If you need an appointment with an Academic Advisor, you can select MBA/MFin Academic Appointments).

| SCREEN OPTIONS: Hide Menu YOU ARE HERE: MyAccount / Appointments / Business Appointments / MBA/MFIN Career Appointments |                                 |  |  |  |  |
|----------------------------------------------------------------------------------------------------|---------------------------------|--|--|--|--|
| Dashboard<br>Events                                                                                                    | MBA / MFIN Career Appointments  |  |  |  |  |
| Appointments Business Appointments Overview                                                                             | Please select a booking option: |  |  |  |  |
|                                                                                                    | Book by Appointment Type        |  |  |  |  |
| MBA/MFIN Career<br>Appointments                                                                                         | Book by Appointment Provider    |  |  |  |  |
| MBA/MFIN Academic<br>Appointments                                                                                       |                                 |  |  |  |  |
| Job Postings                                                                                                    |                                 |  |  |  |  |
| Internships & Co-op                                                                                                    |                                 |  |  |  |  |
| Placements                                                                                                    |                                 |  |  |  |  |
| Mentoring                                                                                                    |                                 |  |  |  |  |
| WORKSTUDY                                                                                                    |                                 |  |  |  |  |
| Logout                                                                                                    |                                 |  |  |  |  |

When booking your CPD appointment, the type will always be "1<sup>st</sup> year MBA". Once you've selected the type, you will be redirected to a calendar showing the available appointments. You will receive a confirmation email when the appointment is booked.

If you book by Appointment Provider, please ensure you select the 1<sup>st</sup> year MBA appointment type when booking as the CPD team has set aside specific times for your appointments.

Student Experience – Career and Professional Development

## How to view Co-op jobs:

Before you will be able to view and apply for Co-op roles, you must accept the DeGroote School of Business MBA Coop Terms and Conditions. On the left side of the screen, click Internships & Co-op, followed by MBA Co-op, followed by MBA Co-op (highlighted in green). This will take you to your Co-op Record. Scroll down the page, carefully read the terms (highlighted in yellow), and click Accept. You will not have access to jobs until you've accepted the terms (this will apply for each work term).

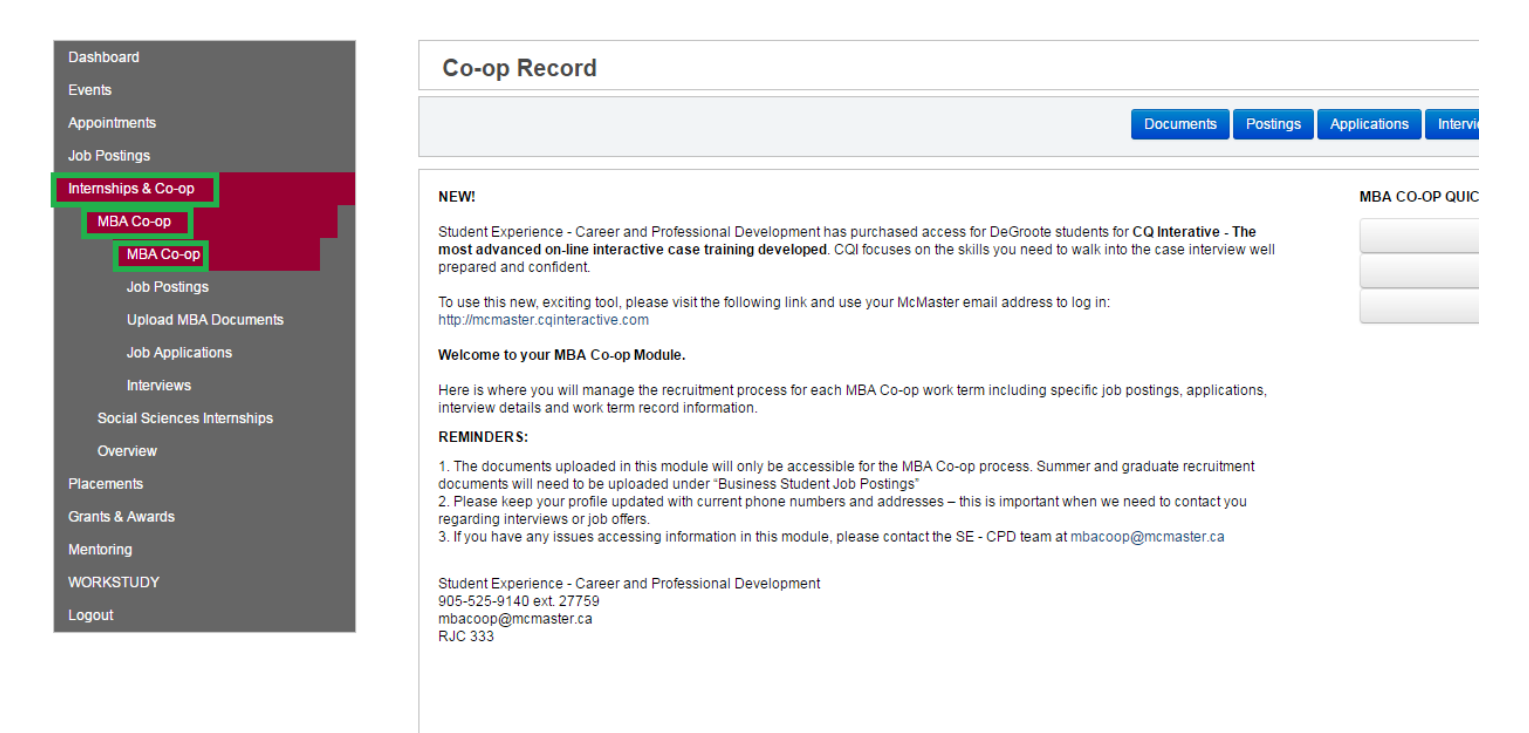

#### CURRENT JOB SEARCH TERM (2017 - Winter)

#### Terms And Conditions

Congratulations on your acceptance into the MBA Co-op Program at the DeGroote School of Business, McMaster University. The team at the Student Experience – Career and Professional Development (SE-CPD) will support your exploration in achieving your career potential. To succeed in this program, there are expectations that support your efforts in securing three career-related work terms. To confirm your understanding of your MBA Co-op responsibilities, you will need to "accept" these terms in OSCARplus prior to beginning each co-op recruitment cycle.

Student Experience – Career and Professional Development

Once you have met all of the criteria for access to Co-op job postings, you can view Co-op roles (jobs go live September 16 2016). Click on All Active Postings (circled in orange) and this will bring you to a list of all jobs open for the upcoming work term.

| Dashboard                   | Business MBA Co-op Jo                 | ob Postings                                 |             |                                          |                       |
|-----------------------------|---------------------------------------|---------------------------------------------|-------------|------------------------------------------|-----------------------|
| Events                      |                                       |                                             |             |                                          | _                     |
| Appointments                |                                       |                                             | View a      | Il available postings Search Job Posting | <b>js</b>             |
| Job Postings                |                                       |                                             |             |                                          |                       |
| Internships & Co-op         |                                       |                                             |             |                                          |                       |
| MBA Co-op                   | For My Program                        | Applied To                                  | O Shortlist | 0 Viewed                                 | New Posting Since Las |
| MBA Co-op                   |                                       |                                             |             |                                          |                       |
| Job Postings                |                                       |                                             |             |                                          |                       |
| Upload MBA Documents        | Application Deadline Today            | Application Deadline in the<br>next 10 Days |             |                                          |                       |
| Job Applications            |                                       | Hox to Buye                                 |             |                                          |                       |
| Interviews                  | MY SAVED SEARCHES                     |                                             |             | SEARCH POSTING                           |                       |
| Social Sciences Internships | You have no saved searches            |                                             |             | (Enter the job ID you a                  | are searching for )   |
| Overview                    |                                       |                                             |             |                                          | Search                |
| Placements                  |                                       |                                             |             |                                          |                       |
| Grants & Awards             | ADDITIONAL GOICK SEARCHES             |                                             |             |                                          |                       |
| Mentoring                   | All Active Postings                   |                                             |             |                                          |                       |
| WORKSTUDY                   |                                       |                                             |             |                                          |                       |
| Logout                      | LIST MANAGEMENT OPTIONS               |                                             |             |                                          |                       |
|                             | Manage Save Search and Email Notifica | ation                                       |             |                                          |                       |
|                             | Manage My Not Interested List         |                                             |             |                                          |                       |

You can filter by company, position type, location, and application deadline. The majority of jobs close at 11:59pm – however, you should always double-check both the date and the time that a role you are interested in closes at as we cannot accept late applications.

# Please note – as a 1<sup>st</sup> work term student, you are not eligible to apply for 8 month roles. These are for senior off-cycle Co-op students. If you submit an application, it will be removed by the CPD team.

When uploading your documents, please note that OSCARplus does not accept a transcript downloaded directly from MOSAIC. You will need to download it and resave it under another file name/type in order to upload the transcript to our system.

Best practices for creating job applications – save your package as "last name, first name, job title, job ID".

If you are selected for an interview, you will receive an email from the CPD team. You can log in to OSCARplus to sign up for a timeslot (it will be listed on your main page dashboard). The interview schedule will show you the date/time, location (interviews take place on and off-campus) and any special instructions.

If you have any questions regarding events, appointments, or jobs, please email <u>mbacoop@mcmaster.ca</u>.